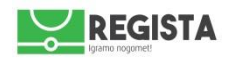

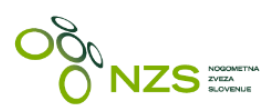

# NZS sistem Regista - Zapisnik

Navodila za izpolnjevanje zapisnika o tekmi (v nadaljevanju: zapisnik) v NZS informacijskem sistemu Regista

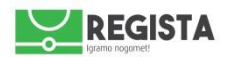

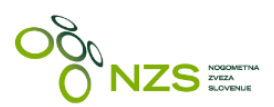

# 1. Dostop do modula zapisnik in pogoji dostopa

- dostop do zapisnika se nahaja na URL naslovu http://zapisnik.nzs.si
- v času do začetka sezone 2016/2017 je stran dodatno zavarovana s http zaporo, potrebno je vnesti up.ime (nzs) in geslo (nzstest16)
- uporabnik mora biti pred tem prijavljen v NZS sistem Regista na http://regista.nzs.si
- za uporabo NZS sistema Regista se priporoča uporaba posodobljene različice brskalnika Google Chroma, Mozilla Firefox ali Opera
- varnostna kontrola1: uporabnik ne more poslati zapisnika o tekmi, če ni uporabnik sistema Regista
- varnostna kontrola2: uporabnik ne more poslati zapisnika o temi, če nima dodeljene ustrezne pravice za pošiljanja zapisnika
- varnostna kontrola3: uporabnik lahko pošlje zapisnik, če ga na koncu potrdi z ustrezno PIN številko sodnika in/ali delegata (za tekmovanja, kjer na tekmah ni sodnika oziroma delegata, se zapisnik lahko pošlje brez PIN številke)

# 2. Vstop v zapisnik

- 1. ob vstopu v stran zapisnik.nzs.si sistem najprej ponudi dve možnosti, kjer uporabnik klikne na tip nogometa, na katerega se nanaša tekma, za katero želi izpolniti zapisnik:
  - o nogomet
  - o futsal
- 2. po ustrezni izbiri tipa nogometa se uporabniku prikaže forma, s tremi glavnimi zavihki:
  - o zapisniki
  - o tekme
  - o pomoč
- po prikazu te strani se v zgornjem desnem kotu prikaže notifikator, ki uporabniku sporoča ali je baza sinhronizirana ali ne - modul zapisnik je online/offline aplikacija, kar uporabniku omogoča, da zapisnik izpolni tudi v primeru ko nima aktivne internetne povezave. Internetna povezava je tako potrebna pri:
  - prvi povezavi na modul zapisnik takrat se zgodi sinhronizacija vseh potrebnih podatkov o tekmah
  - o pri pošiljanju zapisnika na MNZ oziroma NZS
- 4. jasen signal, da zapisnik o tekmi lahko nemoteno kreiramo in oddamo, je prikaz notifikatorja *Podatki ažurirani*

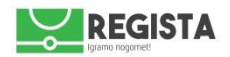

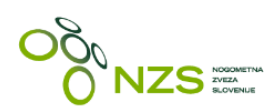

# 3. Izpolnjevanje zapisnika - prvi del zapisnika (pred tekmo)

- 1. klik na **Tekme**
- 2. izbira ustreznega tekmovanja in kroga, preko polj:
  - o **Tekmovanja**
  - o Krog
- 3. prikažejo se vse tekme izbranega kroga za izbrano tekmovanje
- 4. vstop v zapisnik tekme se izvede s klikom na gumb *Uredi zapisnik*
- 5. prikaže se zapisnik izbrane tekme, kjer so že vidni podatki iz uradnega delegiranja te tekme
  - o tekmovanje
  - o krog

0

- o datum in ura
- o lokacija
  - uradne osebe
    - sodniki
      - delegat (če je bil delegiran)
- v kolikor so na niso prisotne uradne osebe iz uradnega delegiranja, se lahko sodnike spremeni, in sicer v vsako vnosno polje pri posameznem sodniku. Lahko se vnese samo sodnika, ki obstaja v NZS bazi podatkov, ni možen vnos nelicenciranega sodnika.
- vnos igralcev igralce lahko vnesemo <u>ročno</u>ali preko uporabe gumba *Prenesi igralce iz moštva* a) ročni vnos igralcev
- vnos številke dresa
- vnos ustreznega igralca klik na polje **Izbira igralca** in vnos iskalnih parametrov; lahko se išče po vseh igralcih v klubu, in sicer po:
  - o registracijski številki ali delu registracijske številke; npr. 22774
  - imenu ali priimku oziroma delu imena ali priimka; npr. iskani niz "jan" bo prikazal vse igralce, ki imajo koren "jan" v imenu ali priimku

b) vnos igralcev preko funkcije **Prevzami igralce iz moštva** - s klikom na ta gumb se v zapisnik prenesejo igralci, ki jih ima klubski uporabnik definirane v svojem moštvu v svojem klubskem profilu

8. vrstni red vnešenih igralcev se lahko premika (drag&drop) - s klikom na skrajno levo ikonico se klikne in drži igralca in premakne na željeno mesto v seznamu igralcev

9. po izvršenem vnosu se lahko preveri ustreznost vnešenih igralcev in sicer s klikom na gumb **Preveri vnešene podatke** - v kolikor pri katermkoli vnosu igralca in njegovih podatkov obstaja kakšna napaka, aplikacija prikaže notifikacijo (pojavi se rdeči trikotnik s klicajem) z opisom napake:

- podvojene številke
- prepoved nastopa zaradi aktivne kazni
- opozorilo zaradi manjkajočega/nevalidnega zdravniškega potrdila
- premalo vnešenih igralcev (npr. če vnesemo samo 6 igralcev namesto minimalnega dovoljenega števila za odigravanje tekme)

#### 10. vnos predstavnikov

- uradne osebe se preko izbirnih seznamov vnašajo na dnu prve strani zapisnika
- izbira se funkcije:
  - glavni trener
    - o pomočnik trenerja
    - ostali predstavniki
      - predstavnik ekipe
      - fizioterapevt
      - zdravnik

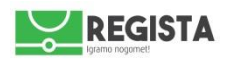

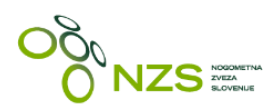

 v spustnih seznamih se nahajajo samo osebe, ki jih uporabnik kreira v svojem klubskem profilu in ki so s strani tekmovalnega oddelka potrjeni na prijavnici v tekmovanje

11. potrditev vnešenih podatkov se izvede s klikom na gumb Potrdi

12. po kliku na **Potrdi** podatkov ni več možno urejati, prikažeta se dva nova gumba, status zapisnika pa se spremeni v **Dogodki**:

- **Prenos** s klikom na ta gumb se na lokalni računalnik prenese PDF izpolnjenega prvega dela zapisnika , katerega podpišejo ustrezne odgovorne osebe
- Uredi s klikom na ta gumb se vnešeni podatki zopet lahko urejajo

13. izpolnjevanje prvega dela zapisnika (predpriprava) pred tekmo je končana

### 4. Izpolnjevanje zapisnika - drugi del zapisnika (po tekmi; vnos dogodkov)

Po odigrani tekmi se v zapisnik vnesejo dogodi na tekmi. Zapisnik se poišče v zavihku **Zapisniki** in klikne na gumb **Uredi zapisnik.** Na zapisniku se klikne na zavihek **Dogodki**, kjer se vnesejo vsi potrebni dogodki (če obstajajo):

#### • REZULTAT

- o klik na gumb **Zadetek**
- prikaže se forma za vnos dogodka Zadetek, podatki se vnašajo po korakih:
  - Del igre izbere se ustrezni del igre, v katerem je bil dosežen zadetek
  - MInuta vnese se točna minuta, v kateri je bil dosežen zadetek
  - Moštvo izbere se moštvo, ki je doseglo zadetek
  - Igralec izbere se igralca, ki je dosegel zadetek
  - Avtogol v kolikor se označi, da je moštvo A doseglo avtogol, se temu primerno izračuna rezultat
  - Kazenski udarec izbira ali je zadetek bil dosežen iz enajstmetrovke, lahko se izbere tudi možnost neuspešno izvedene enajstmetrovke; za vsak zadetek je prednastavljena opcija Kazenski udarec:NE
  - vnos zadetka se potrdi s klikom na gumb Potrdi; potrditev ni možna, če niso izpolnjeni vsi podatki, sistem na to tudi opozori, v kolikor se potrdi neustrezno izpolnjena forma
  - preklic vnosa zadetka se prekliče s klikom na gumb Prekliči
  - opomba: zadetke se mora vnašati v kronološkem zaporedju, ker se rezultat tekme samodejno izračunava na osnovi vnešenih podatkov

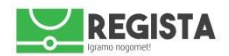

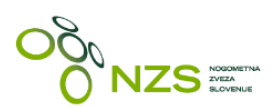

#### • MENJAVE

- o klik na gumb Menjava
- o prikaže se forma za vnos dogodka Menjava, podatki se vnašajo po korakih
  - Del igre izbere se ustrezni del igre, v katerem je bil dosežen zadetek
  - Minuta vnese se točna minuta, v kateri je bila izvedena menjava
  - Moštvo izbere se moštvo, ki je izvedlo menjavo igralca
  - Igralec izbere se igralca, ki je izstopil iz igre
  - Igralec v igro izbere se igralca, ki je vstopil v igro
  - vnos menjave se potrdi s klikom na gumb Potrdi; potrditev ni možna, če niso izpolnjeni vsi podatki, sistem na to tudi opozori, v kolikor se potrdi neustrezno izpolnjena forma
  - preklic vnosa menjave se prekliče s klikom na gumb Prekliči

#### • KARTONI

- o klik na gumb Karton
- o prikaže se forma za vnos dogodka Karton, podatki se vnašajo po koraki
  - Del igre izbere se ustrezni del igre, v katerem je bil pokazan karton
  - Minuta vnese se točna minuta, v kateri je sodnik pokazal karton;
  - Moštvo izbere se moštvo igralca, kateremu je sodnik pokazal karton
  - Igralec izbere se igralca, kateremu je sodnik pokazal karton
  - Kazen izbere se ustrezen karton oziroma kazen, ki jo je izrekel sodnik
    - rumeni
    - drugi rumeni
    - rdeči
    - disciplinske zadeve
  - Prekršek izbere se ustrezna šifra storjenega prekrška
    - v primeru izbire prekrška "Drugo nešportno dejanje" je obvezno vnesti tekst v polje Opomba, ki je spodaj
  - Opomba obvezen vnos, v kolikor je izbrani tip prekrška "Drugo nešportno dejanje"
  - vnos kartona se potrdi s klikom na gumb Potrdi; potrditev ni možna, če niso izpolnjeni vsi podatki, sistem na to tudi opozori, v kolikor se potrdi neustrezno izpolnjena forma
  - preklic vnosa kartona se prekliče s klikom na gumb Prekliči

Po končanem vnosu vseh dogodkov na tekmi se ustreznost vnosa lahko preveri s klikom na gumb **Preveri vnešene podatke.** V kolikor je vse pravilo in ustrezno izpolnjeno, se bo zraven vsakega zapisa na desni strani pojavila zelena kljukica, v nasprotnem pa znak za opozorilo - rdeči trikotnik s klicajem. Če se uporabnik z miško postavi na to ikono, se prikaže opis napake.

Po končanem vnosu vseh dogodkov uporabnik klikne na zavihek Poročilo delegata, kamor se vnesejo podatki:

- število gledalcev
- čas zaključka tekme
- poročilo delegata (OPOMBA: tukaj gre za staro poročilo delegata, NZS mora definirati ali to ostane ali se izbriše iz sistema, saj delegati bojda izpolnjujejo nove obrazce za Poročilo delegata)

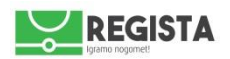

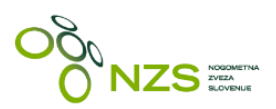

## 5. Zaključevanje in pošiljanje zapisnika na MNZ/NZS - vnos PIN številk

Po zaključenem vnosu podatkov v zavihkih *Predpriprava, Dogodki in Poročilo delegata*, uporabnik klikne na četrti zavihek **Zaključek.** 

Pred vnosom PIN številk se lahko izvrši predogled PDF dokumenta s klikom na gumb **Predogled PDF** - na lokalni računalnik se shrani PDF dokument z vsemi dogodki, ki so bili navedeni v zapisniku.

Tukaj se izvrši vnos kontrole osebnih PIN številk sodnika in/ali delegata.

- PIN številko vsaka odgovorna oseba vnese s klikom na gumb Vnesite PIN. Vnos PIN številke potrdi s klikom na gumb **V redu.**
- Po končanem vnosu PIN številk je potrebno klikniti na gumb Končaj. Status zapisnika se spremeni v Končano.
- Pojavi se gumb Pošlji/Potrdi s klikom na ta gumb se zapisnik pošlje na MNZ/NZS in status zapisnika se spremeni v **Poslano**

#### Kratek povzetek procesa izpolnjevanja zapisnika:

- prijava v sistem Regista regista.nzs.si
- vstop v zapisnik.nzs.si
- 🗹 🛛 izbira tipa nogometa
- 🗹 🛛 samodejno ažuriranje podatkov o tekmah preveriti ali so podatki ažurirani zgoraj desno
- izbira tekme (tekmovanja in krog)
- izbira tekme in vstop v zapisnik
- izpolnjevanje prvega dela zapisnika (pred tekmo)
- izpolnjevanje drugega dela zapisnika (po tekmi)
- optrditev zapisnika s PIN številko sodnika in delegata in pošiljanje na NZS/MNZ

Prosim oglejte si tudi video navodilo za izpolnjevanje zapisnika.